## **Microsoft Authenticator for Office 365**

To access the legislature's email system, you will need to use a multi-factor authentication method.

We recommend using the Microsoft Authenticator, which can be downloaded from the app store, play store, or by scanning the QR Codes below.

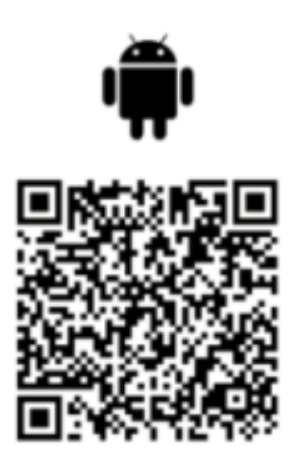

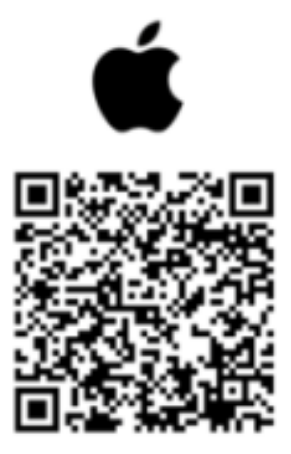

Google Play

Apple Store

To add an account by signing into your "work or school account" using your credentials:

1. Open Authenticator and select the plus icon on the top menu bar.

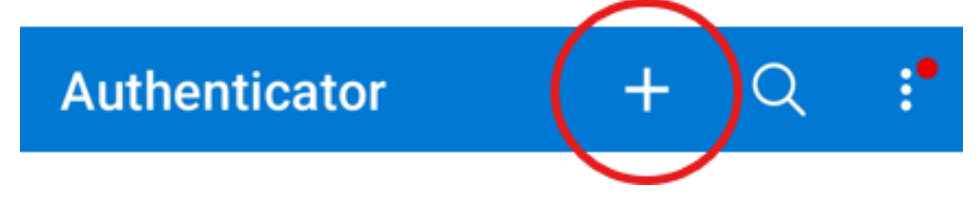

2. Tap Work or school account. Select Sign in.

|   | $\leftarrow$ | Add account                            |     |   |
|---|--------------|----------------------------------------|-----|---|
|   | What         | kind of account are you adding?        |     |   |
|   |              | Personal account                       | í   |   |
| < |              | Work or school account                 | i   | > |
|   | 8            | Other account (Google, Facebook, etc.) | (i) |   |
|   |              |                                        |     |   |

3. Enter the account credentials you were provided, your email address and then password.

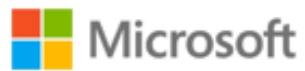

## Sign in

Percival.Baxter@legislature.maine.gov

No account? Create one!

Can't access your account?

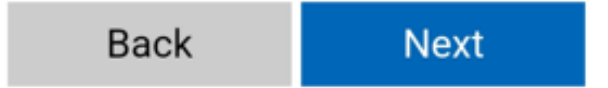

4. On "More information Required", click next
Microsoft

Percival.Baxter@legislature.maine.gov

## More information required

Your organization needs more information to keep your account secure

## Use a different account

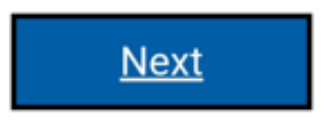

- 5. Select "Next" on the "Keep your account secure" screen
- 6. On the "Set up your account in the app" screen, select Next and follow the prompts to test.

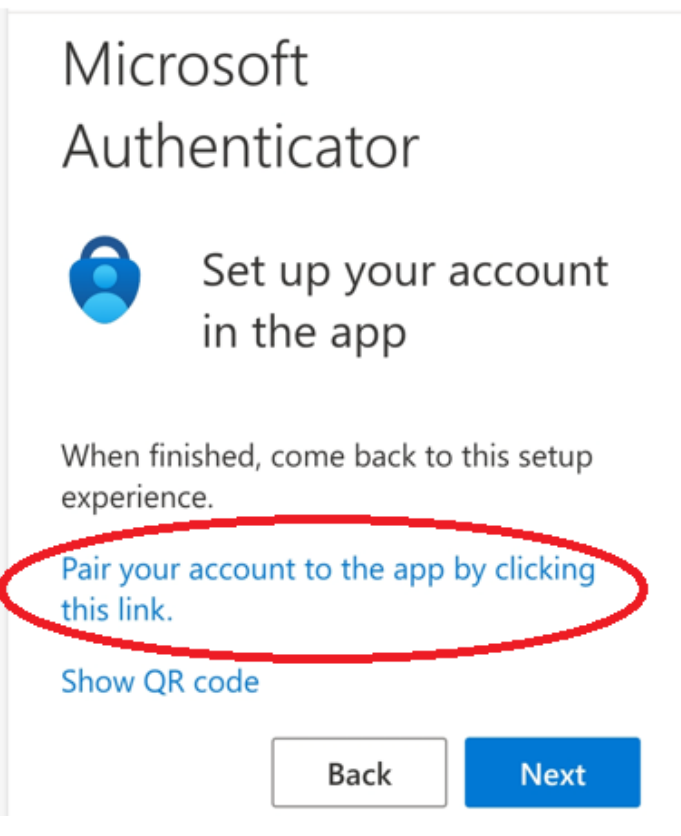

Follow the prompts to complete sign-in. If you have secured your phone, you don't need an app password.